# Validating a Student's Initiatives (Staff/Faculty)

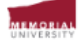

# OVERVIEW

| Alaina Mejia                                        |                             |                                       |                     |                  |               |              |                     |                |                            |                    |                             |                                            |  |  |
|-----------------------------------------------------|-----------------------------|---------------------------------------|---------------------|------------------|---------------|--------------|---------------------|----------------|----------------------------|--------------------|-----------------------------|--------------------------------------------|--|--|
|                                                     | Dashboard                   | Job Postings                          | Interviews          | Opportunities    | Records       | Stats E      | Event Registration  | Appointm       | 2 Fr                       | ron                | n the dashboar              | d select "MORE                             |  |  |
| DASHBOARD                                           | Overview                    | My Account                            | My Messages         | My Tasks         | My Forms      | My Calendar  | My Schedule         | Your Sub:      |                            | ~                  |                             | $a_{\mu} = (CCE) \text{ List}^{\mu}$       |  |  |
| Campus Employment 🗸 🗸                               |                             | ,                                     | ,                   | ,                | ,             | .,           |                     |                | 0-0                        | Lur                | mcular Experie              | nce (CCE) List                             |  |  |
| Career Development Center                           | To all staff/face           | ulty place be as                      | twiced that we read | commond using G  | angle Chrome  | when accessi | ng the Orbie system | If you have    | in th                      | ne l               | left-hand sideb             | ar.                                        |  |  |
| Internationalization Office                         | concerns, send              | d an email to rwr                     | yan@mun.ca          | Johnmend using G | oogle Chronie | WHEN ACCESSI | ng the Orbis system | i. II you nave |                            |                    |                             |                                            |  |  |
| MORE Co-Curricular                                  | Your Atte                   | Your Attention Required               |                     |                  |               |              |                     |                |                            |                    | No new messages.            |                                            |  |  |
| MORE Co-Curricular Experience (CCE) List            |                             |                                       |                     |                  |               |              |                     |                |                            |                    |                             |                                            |  |  |
| MORE COL MORTHING OURINING                          | No items th                 | No items that require your attention. |                     |                  |               |              |                     |                |                            | Upcoming Deadlines |                             |                                            |  |  |
| Notification Centre<br>No new notifications to view | Your Upo                    | Your Upcoming Schedule                |                     |                  |               |              |                     |                |                            |                    | No upcoming deadlines.      |                                            |  |  |
|                                                     | No upcoming schedules.      |                                       |                     |                  |               |              |                     |                |                            |                    | Upcoming Events / Workshops |                                            |  |  |
|                                                     | Saved Opp                   | Saved Opportunities                   |                     |                  |               |              |                     |                |                            |                    | Monday, November 27, 2023   |                                            |  |  |
|                                                     | Search for keyword in title |                                       |                     |                  |               |              |                     |                |                            |                    | Events Calendar             | Registration Required The Landing (UC3015) |  |  |
| 0 total opportunities found.                        |                             |                                       |                     |                  |               |              |                     |                | Tuesday, November 28, 2023 |                    |                             |                                            |  |  |
|                                                     | No opporte                  | unities found                         |                     |                  |               |              |                     |                |                            |                    | 09:30 AM - 11:30 AM         | The Caregiver Conference 2023              |  |  |

View

1. Log into your Orbis account. From

the selection screen, select

"Memorial Employee."

Welcome Alaina Mejia

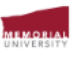

# OVERVIEW

## 3. Click the student's name or ID **Co-Curricular Experience: Validator Home** Alaina Mejia number to bring up their reflection Validation Details for Active Time Periods ALL Time Period Validations and to confirm that they've Pending: 3 3 Dashboard 0 0 Approved: completed it. Campus Employment ~ Declined: 0 0 Career Development Center Internationalization Office MORE CO-CURRICULAR ~ Overview MORE CO-CURRICULAR EXPERIENCE (CCE) LIST Pending 3 Approved 0 Declined 0 Validator for the Following Activities MORE CCE Activities Catalogue TOTAL RESULTS 3 DISPLAYING: 1 - 3 Clear Sort Actions -Filter «« « <mark>1</mark> » »» Approve Selected Notification Centre No new notifications to view Approve With Email 2 result(s) currently selected Decline Selected Decline With Email Results Period $\bigcirc$ Activity Position Record Owner First Name Record Owner Last Name Record Owner Username Added On (射 Ho Email Selected Students 2023-2024 Student Housing - Residence Council Volunteer Student Housing - Residence Council Volunteer (24, 2023 0/ 2023-2024 Student Housing - Residence Assistants and Chalet Advisors Student Housing - Residence Assistants and Chalet Advisors No 24, 2023 0 / 10 No 2023-2024 Student Housing - Residence Assistants and Chalet Advisors Student Housing - Residence Assistants and Chalet Advisors sors N / 21, 2023 0 / 10 No «« « <mark>1</mark> » »»

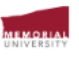

### 

| Alaina Maija                                        | Co-Curricu                  | ılar Experience: Validator Home                              |                                                           | 4. On the "Pending" tab, select                                              |                                                                             |
|-----------------------------------------------------|-----------------------------|--------------------------------------------------------------|-----------------------------------------------------------|------------------------------------------------------------------------------|-----------------------------------------------------------------------------|
| Alallia mejia                                       |                             | Validation Details for Active Time Periods                   | ALL Time Period Validations                               | which students you would like to                                             |                                                                             |
| Dashboard                                           | Pending:                    | 3                                                            | 3                                                         | validate. Open the "Actions" menu                                            |                                                                             |
| Campus Employment 🗸 🗸                               | Approved:                   | 0                                                            | 0                                                         | on the right and colect the                                                  |                                                                             |
| Career Development Center                           | Declined:                   | 0                                                            | 0                                                         | on the right, and select the                                                 |                                                                             |
| Internationalization Office 🗸                       |                             |                                                              |                                                           | <ul> <li>appropriate choice.</li> </ul>                                      |                                                                             |
| MORE CO-CURRICULAR                                  |                             |                                                              |                                                           |                                                                              | •                                                                           |
| Overview                                            |                             |                                                              |                                                           |                                                                              |                                                                             |
| MORE CO-CURRICULAR EXPERIENCE<br>(CCE) LIST         | Pending 3                   | Approved 0 Declined 0 Validator for the Follow               | wing Activities                                           |                                                                              |                                                                             |
| MORE CCE Activities Catalogue                       |                             |                                                              |                                                           |                                                                              |                                                                             |
| Notification Centre<br>No new notifications to view | TOTAL RESULTS     ««     «« | S 3 DISPLAYING: 1 - 3                                        |                                                           |                                                                              | Filter         Clear Sort         Action           Approve         Selected |
|                                                     |                             | ourrently selected                                           |                                                           | Approve With Email                                                           |                                                                             |
|                                                     | 2 Tesuit(s)                 |                                                              | Decline Selected                                          |                                                                              |                                                                             |
|                                                     |                             |                                                              |                                                           | Results                                                                      | Decline With Email                                                          |
|                                                     | Period <                    | Activity $\diamond$                                          | Position                                                  | Record Owner First Name Record Owner Last Name Record Owner Username Added O | Email Selected Students                                                     |
|                                                     | 2023-2024                   | 4 Student Housing - Residence Council Volunteer              | Student Housing - Residence Council Volunteer             | Nov 24, 2023                                                                 | 10 10                                                                       |
|                                                     | 2023-2024                   | 4 Student Housing - Residence Assistants and Chalet Advisors | Student Housing - Residence Assistants and Chalet Advisor | s Nov 24, 2023 0/1                                                           | 10 No                                                                       |
|                                                     | 2023-2024                   | 4 Student Housing - Residence Assistants and Chalet Advisors | Student Housing - Residence Assistants and Chalet Advisor | s Nov 21, 2023 0 /                                                           | 10 No                                                                       |
|                                                     | «« « 1                      | 2 23                                                         |                                                           |                                                                              |                                                                             |

5 🕶 े

\_